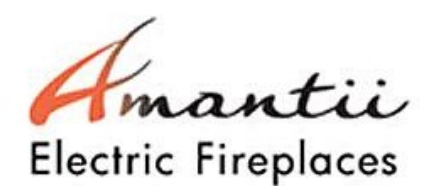

# TRD XTRASLIM – Repair Guide

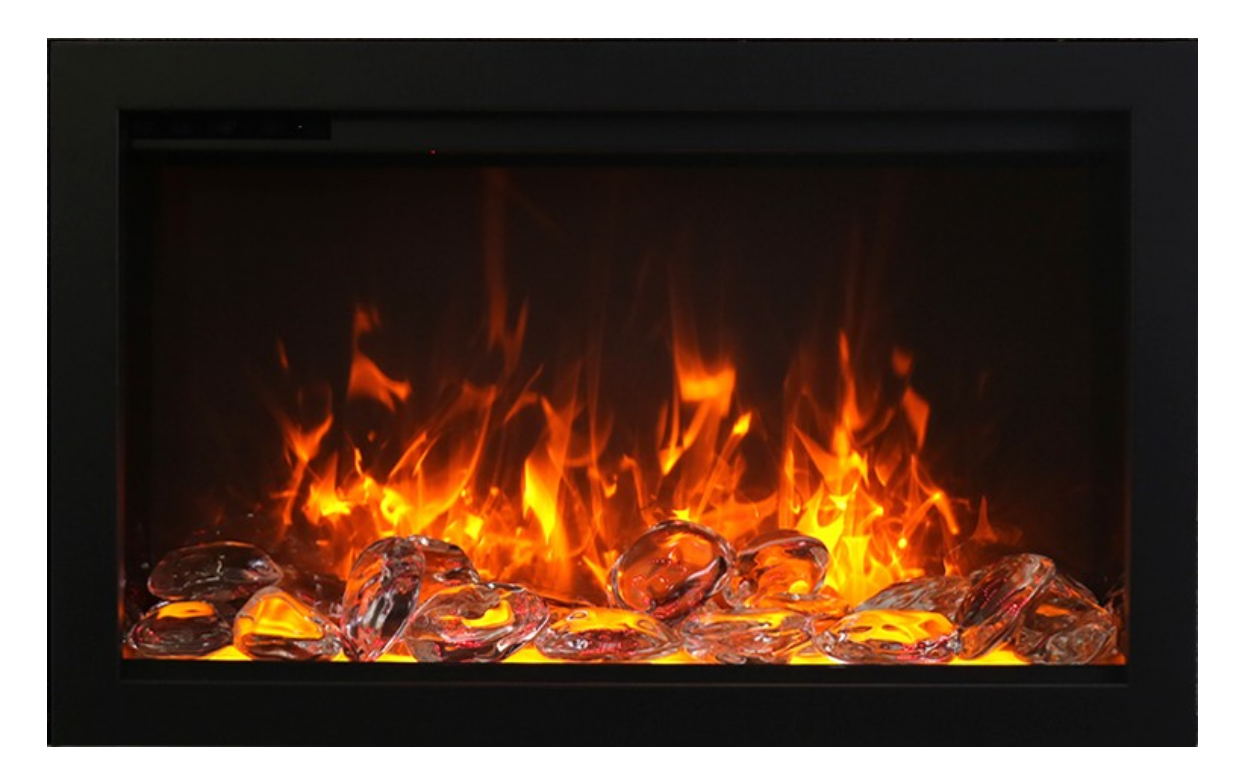

Version 1-05.21.21

# Content

- <u>Replacing the LED light(flame and tray light)</u>
- <u>Replacing the flicker motor</u>
- <u>Replacing the circuit board</u>
- <u>Replacing the heating element</u>
- <u>Replacing the touch panel</u>
- <u>Replacing the signal receiver and WiFi card</u>

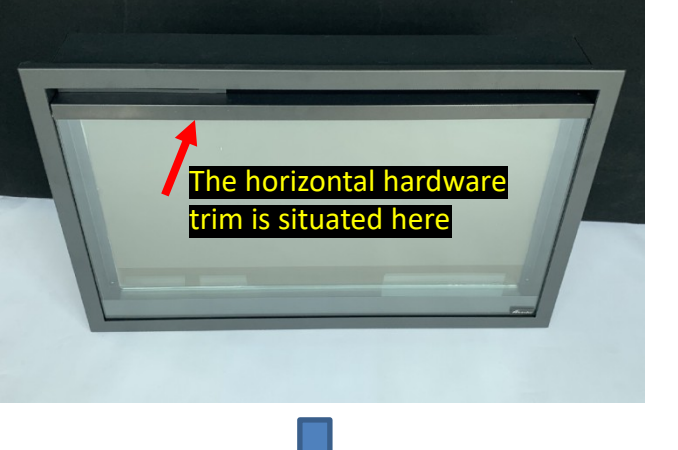

# Replacing the LED light

FLAME LIGHT

**STEP 1** Remove the magnetic stone to remove the horizontal hardware trim

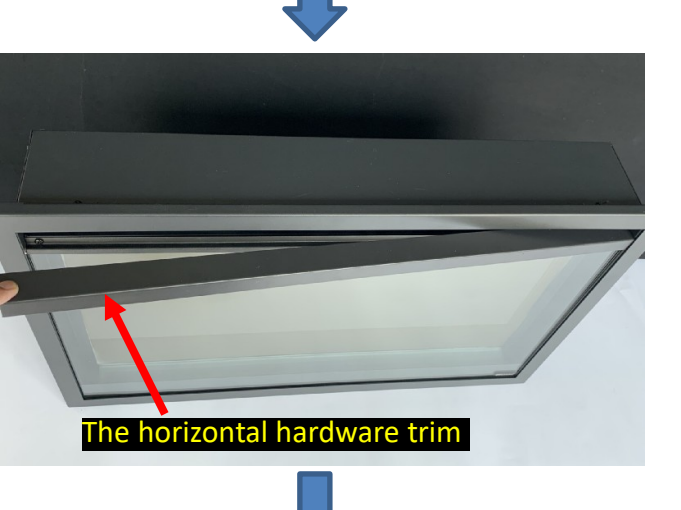

Screws are situated here

Remove the horizontal hardware trim .

Screws are visible after the trim has been removed

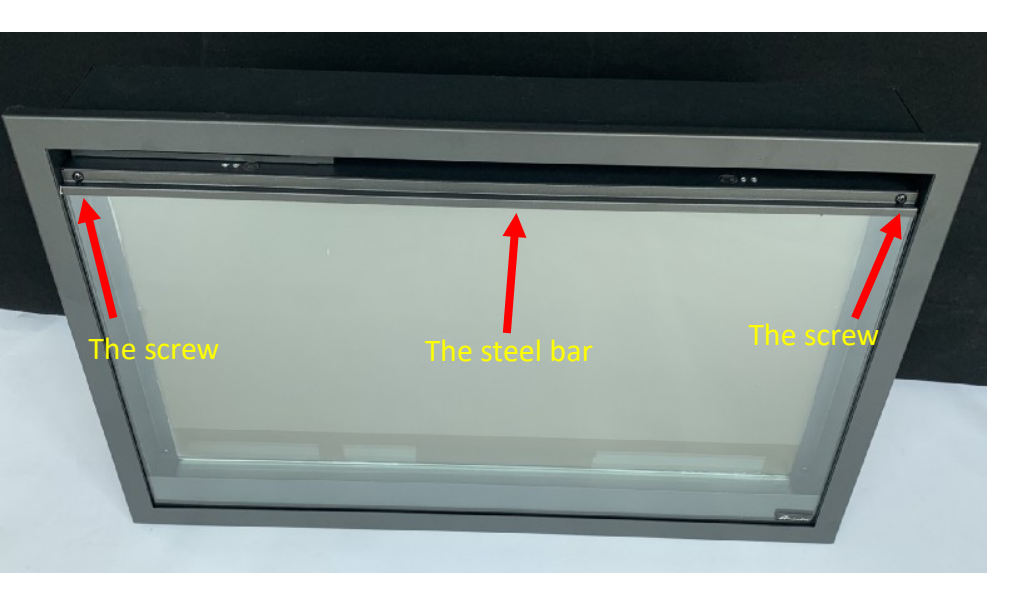

Remove the two (2) screws to remove the front glass steel bar and the front glass panel

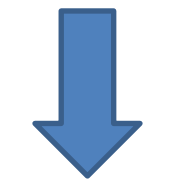

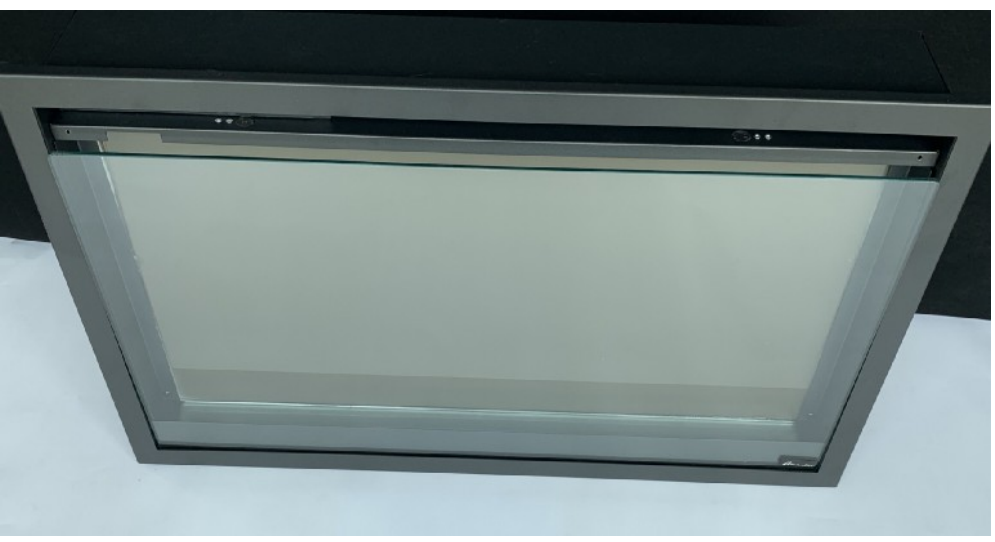

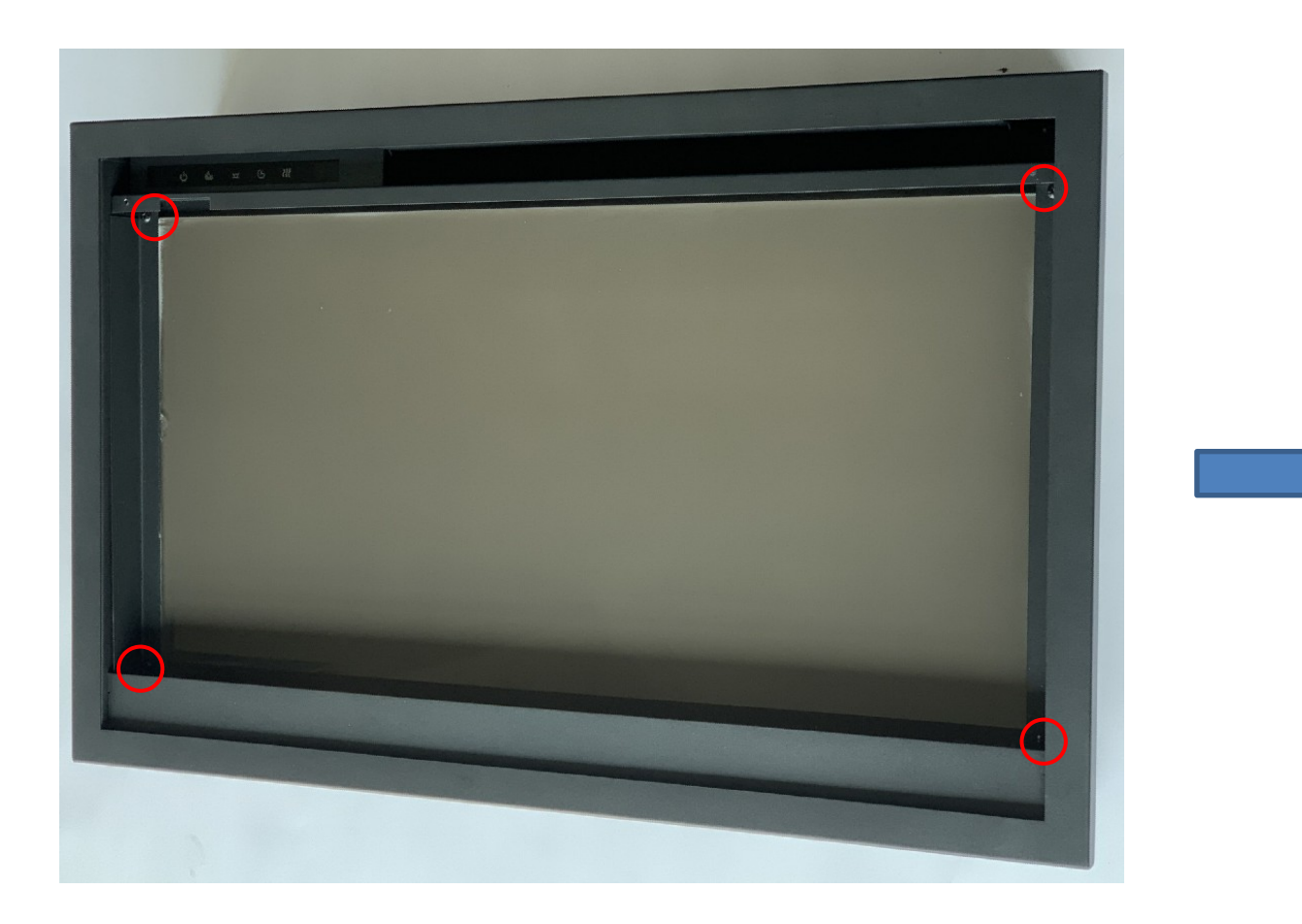

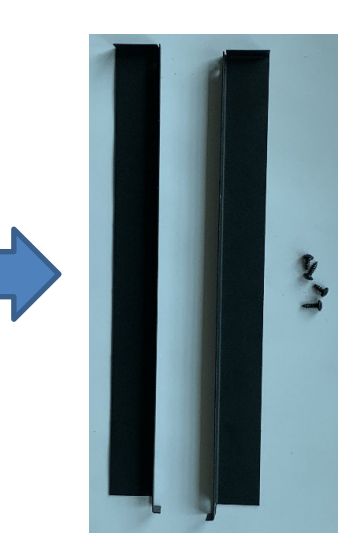

**STEP 3** Remove the four (4) screws to remove the back glass fixing steel bars and remove the back and tray glass

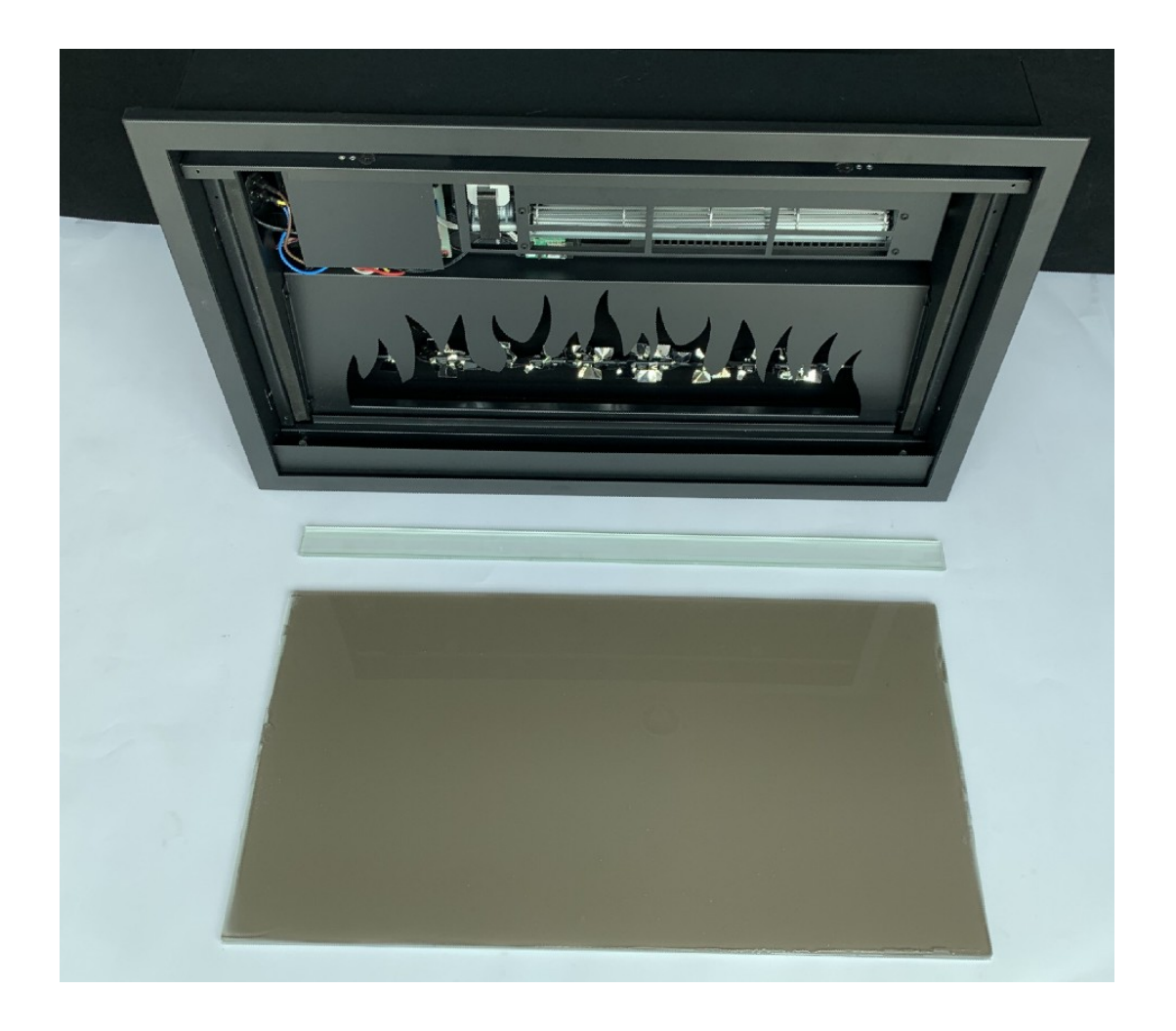

It should now look like this once the back and tray glass are removed.

# **STEP 4** Remove the four (4) screws to disconnect the flame stencil from the fireplace.

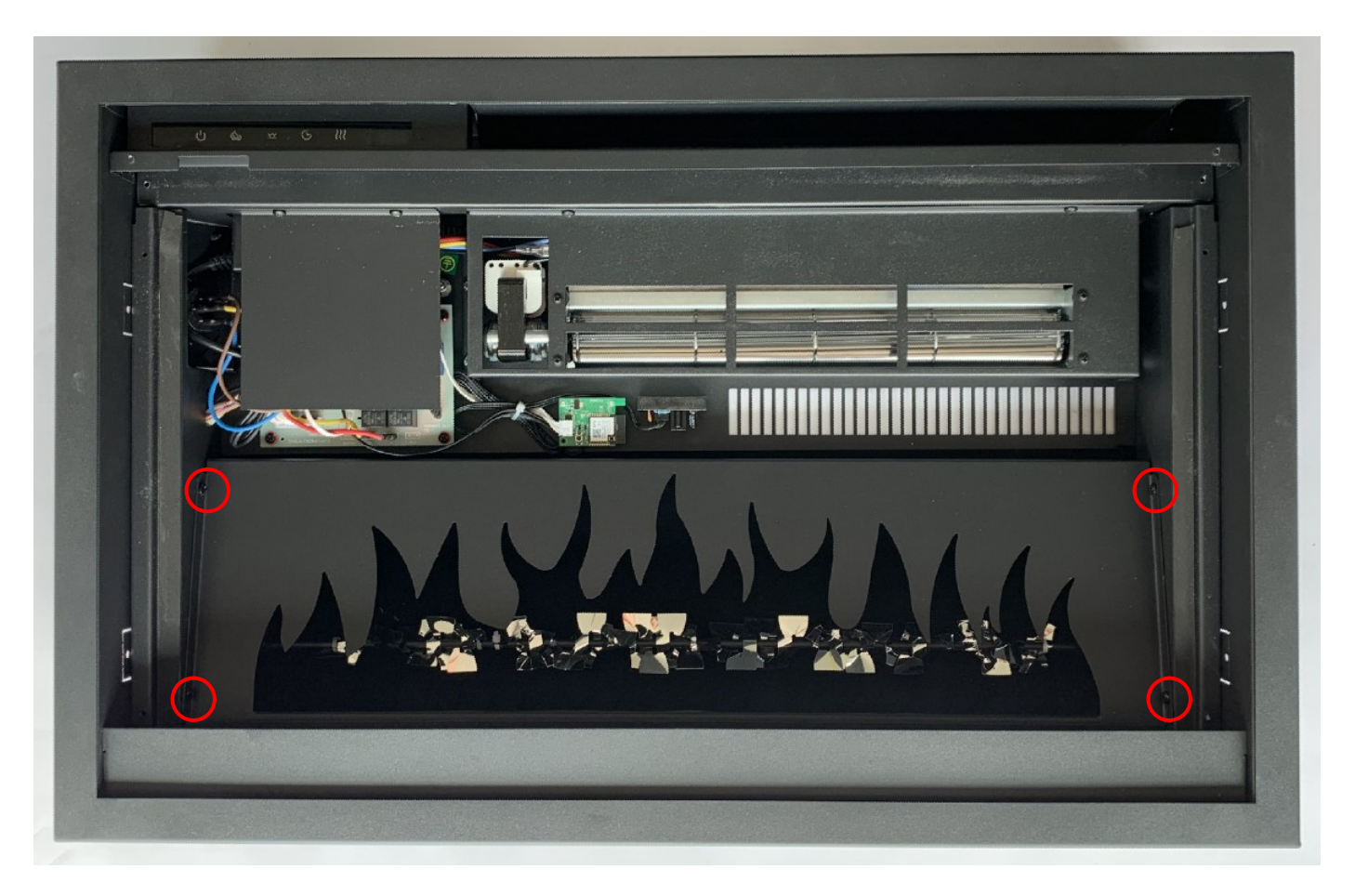

**STEP 5** Unplug the LED strip from the fireplace to remove the flame stencil and flame LED light assembly from the fireplace.

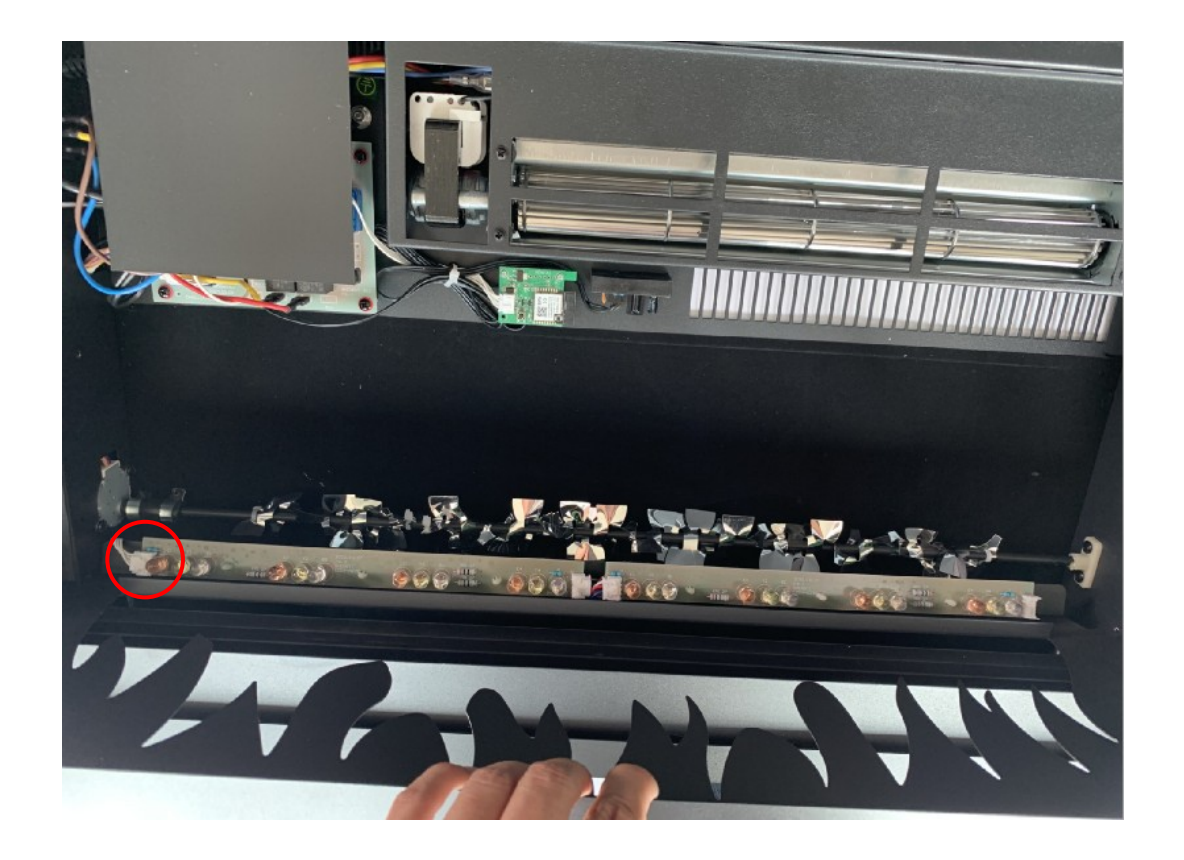

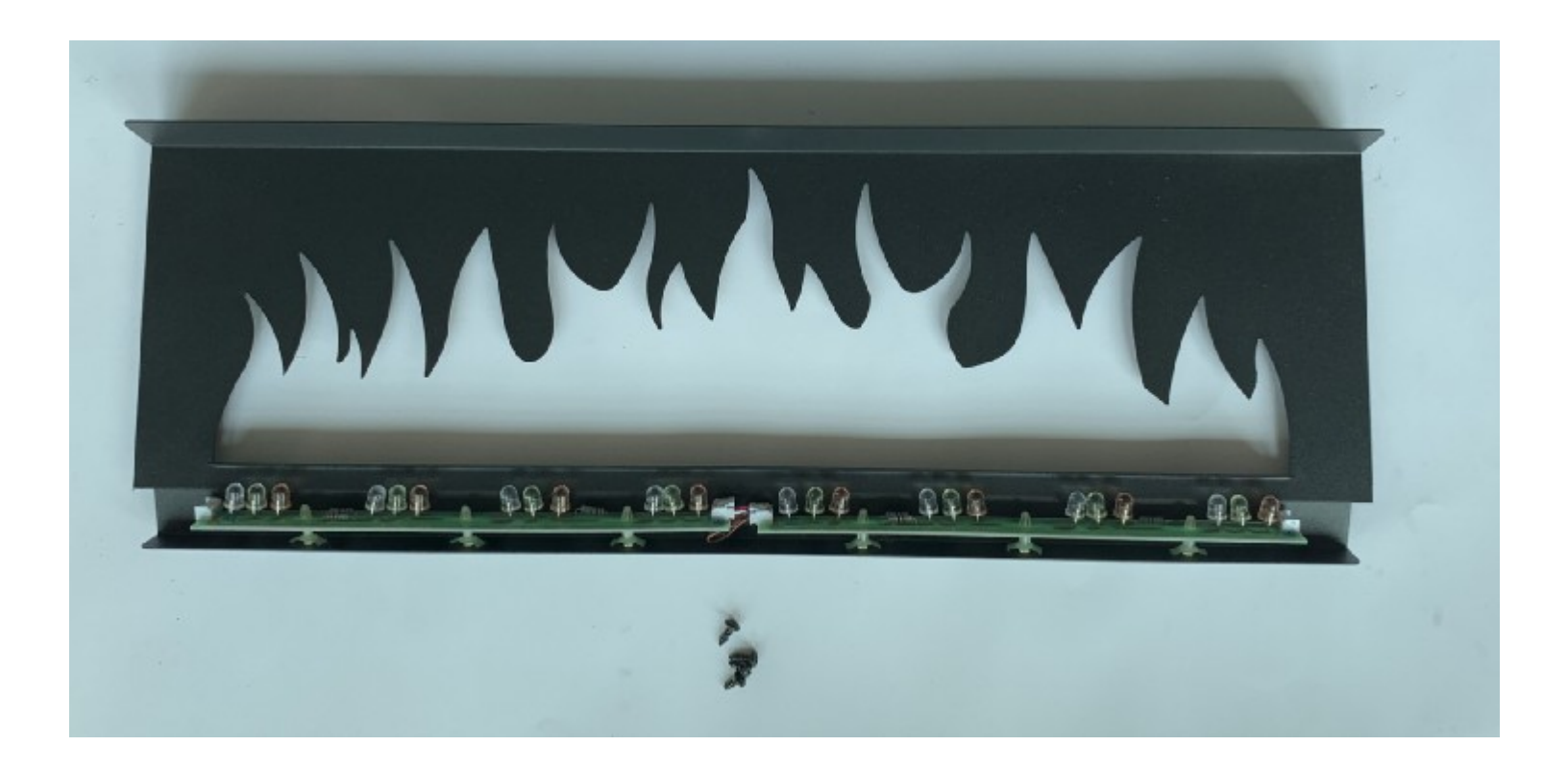

You can replace the flame display LED strip.

#### Replacing the tray light

#### Please follow steps 1 through 5 from replacing the flame light.

Remove two (2) screws to disconnect the tray light assembly from the fireplace.

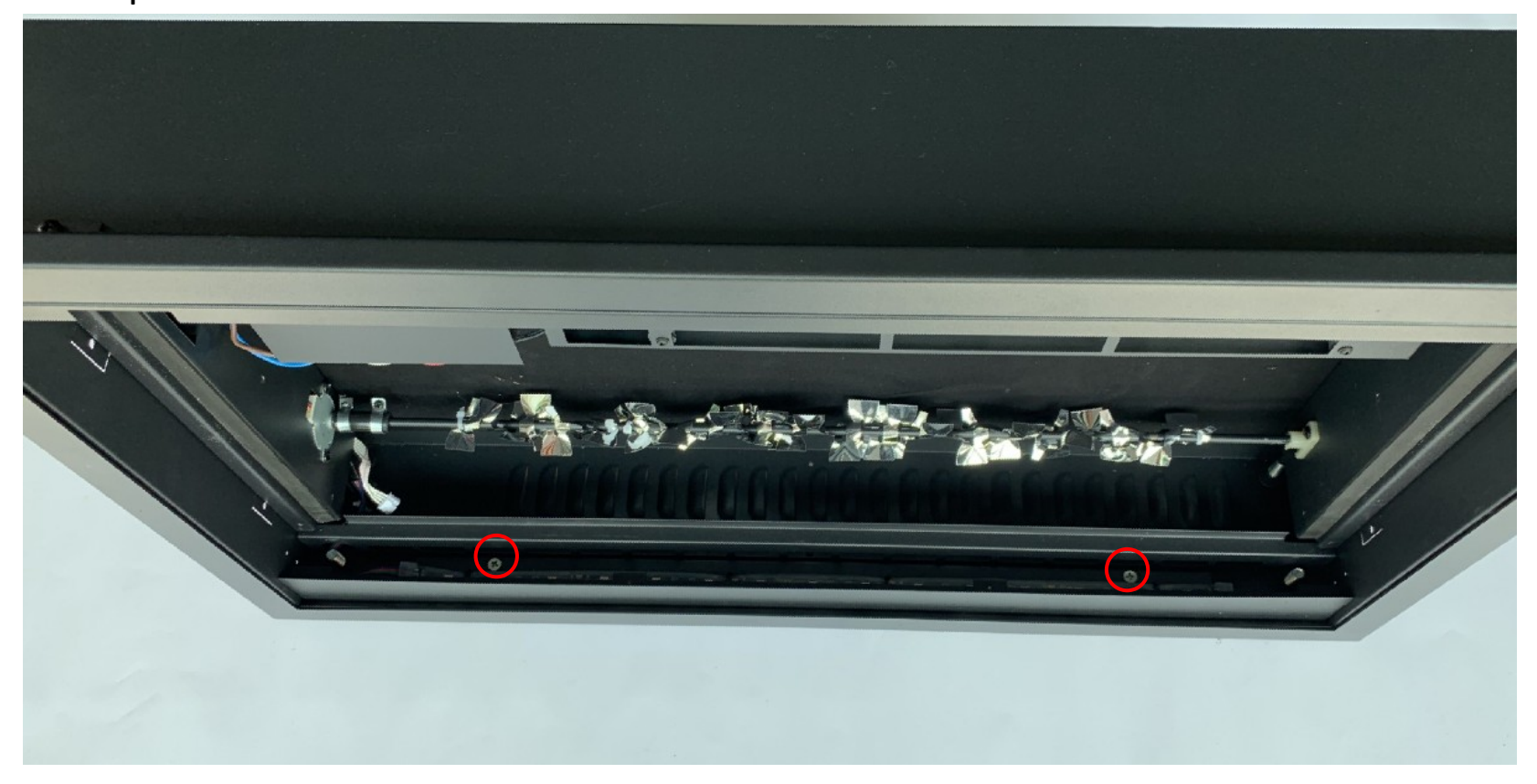

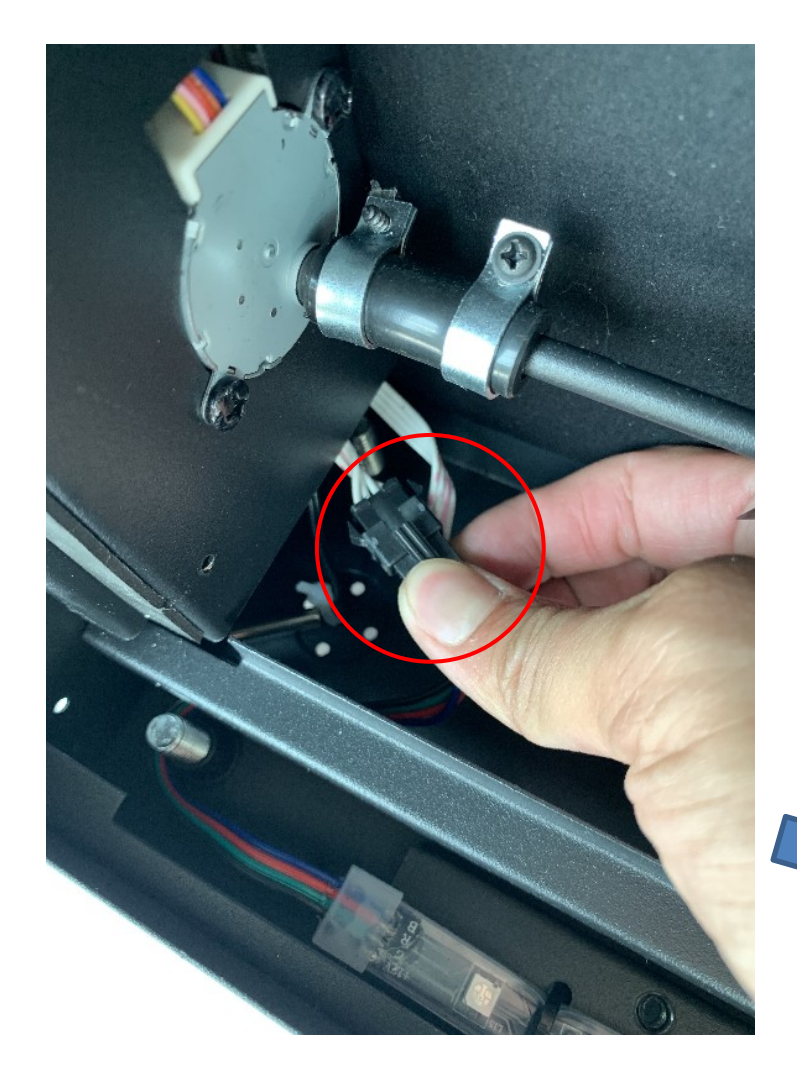

Unplug the tray light from the fireplace and detach the wiring from the slot to take off the tray light assembly.

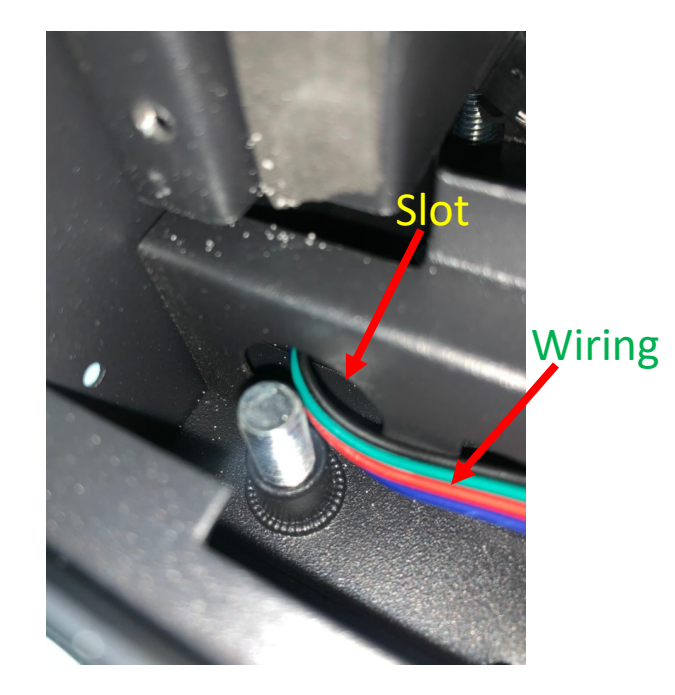

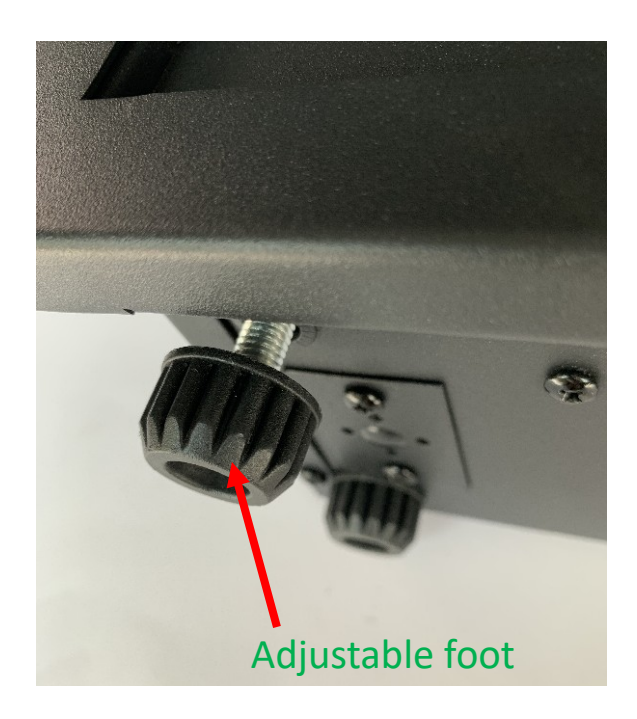

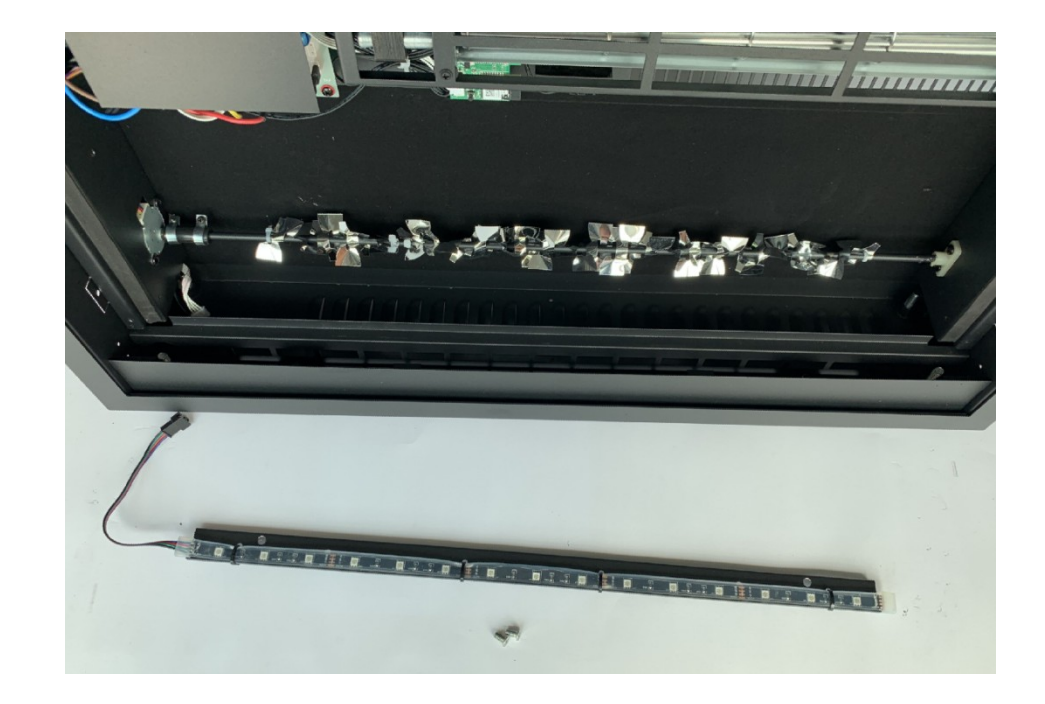

If you cannot remove the wiring out from the slot, loosen the adjustable foot slightly to remove the wiring out from the slot and take the tray light assembly off.

# Replacing the flicker motor for the flame

Please follow steps 1 through 5 from replacing the flame light.

#### **STEP 9**

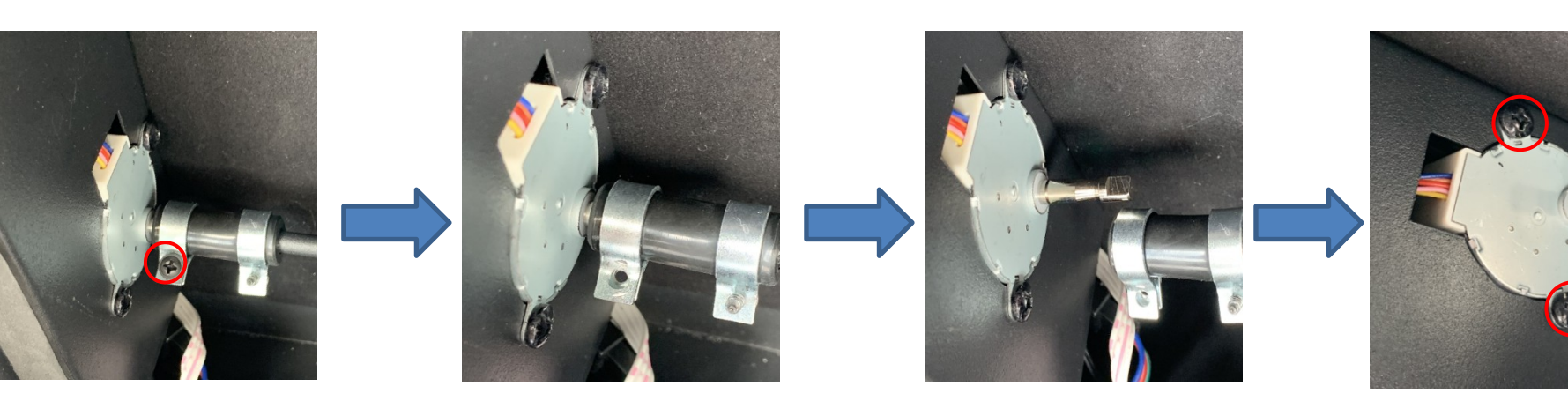

Unscrew the screw

Disconnect the flick rod from the motor

Remove two (2) screws to disconnect the motor from the fireplace

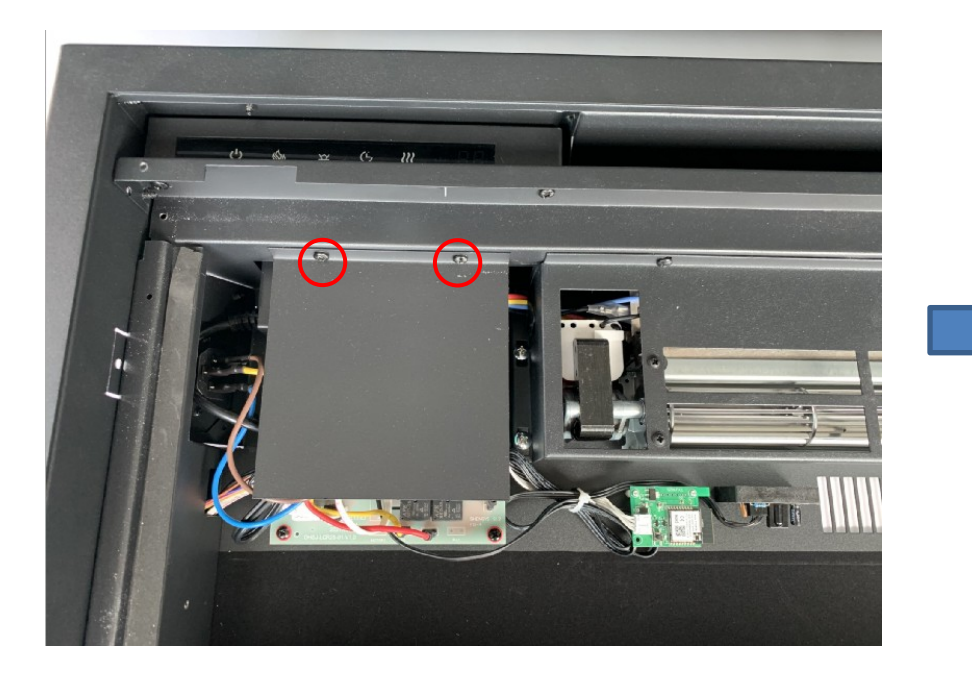

Remove the two (2) screws to take off the circuit board protective panel

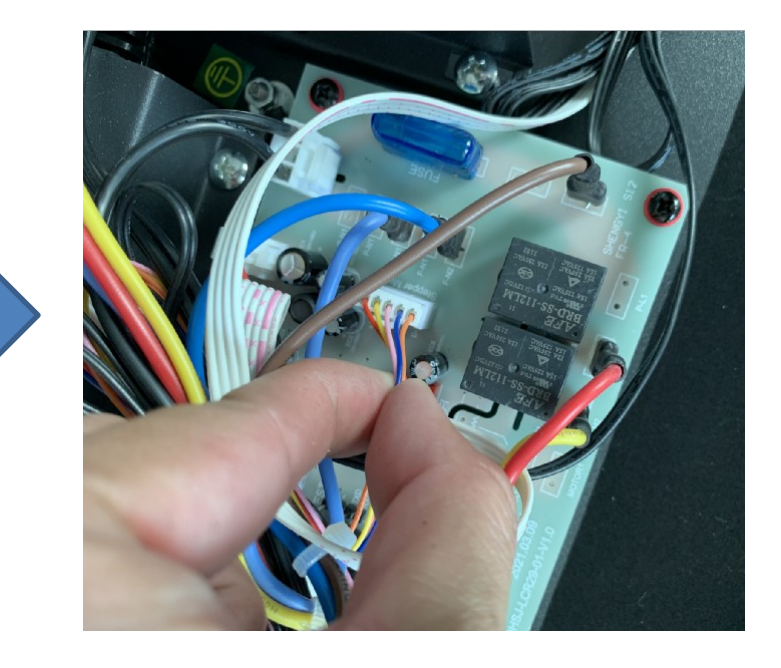

Unplug and replace a new motor

# Replacing the Circuit Board

Please follow steps 1 thru 3 in replacing the flame light.

#### **STEP 11**

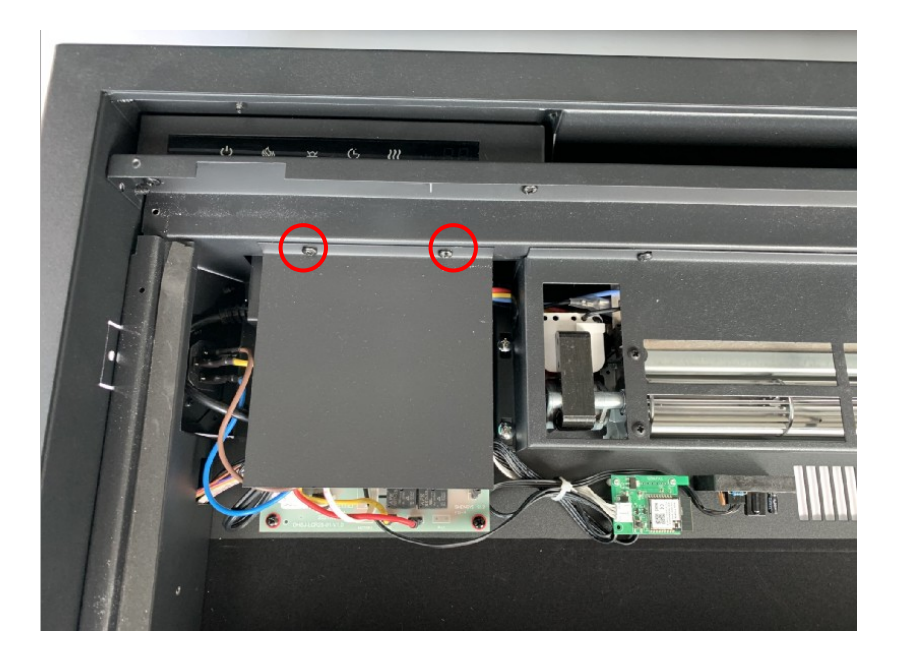

Remove the two (2) screws to take off the circuit board protective panel

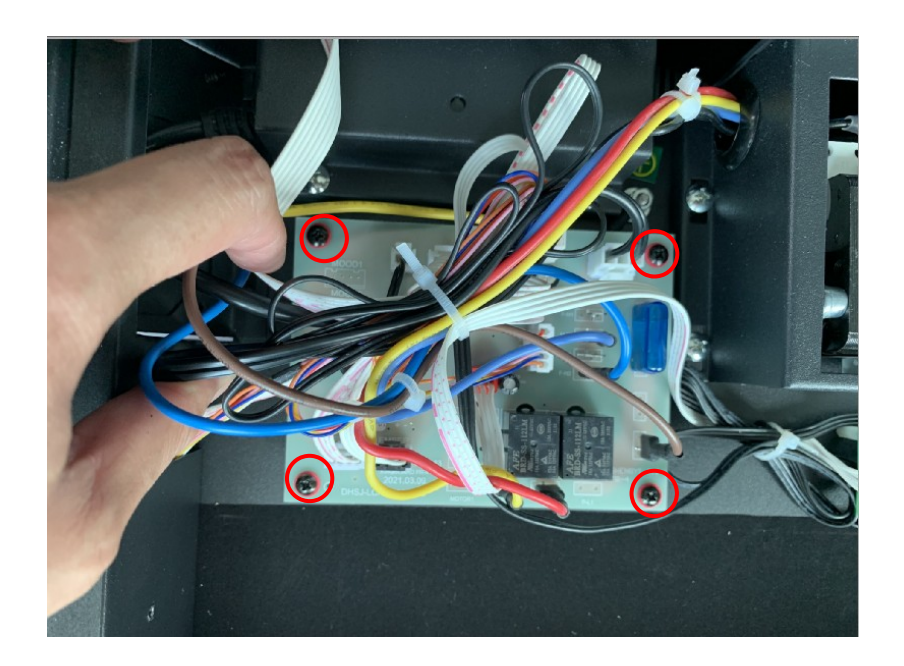

Remove the four (4) screws and unplug to insert a new circuit board

## **Replacing the Heating Element**

#### Please follow steps 1 through 3 from replacing the flame light.

**STEP 12** Unscrew the four (4) large silver colored screws and two (2) black screws to disconnect the heat assembly from the fireplace.

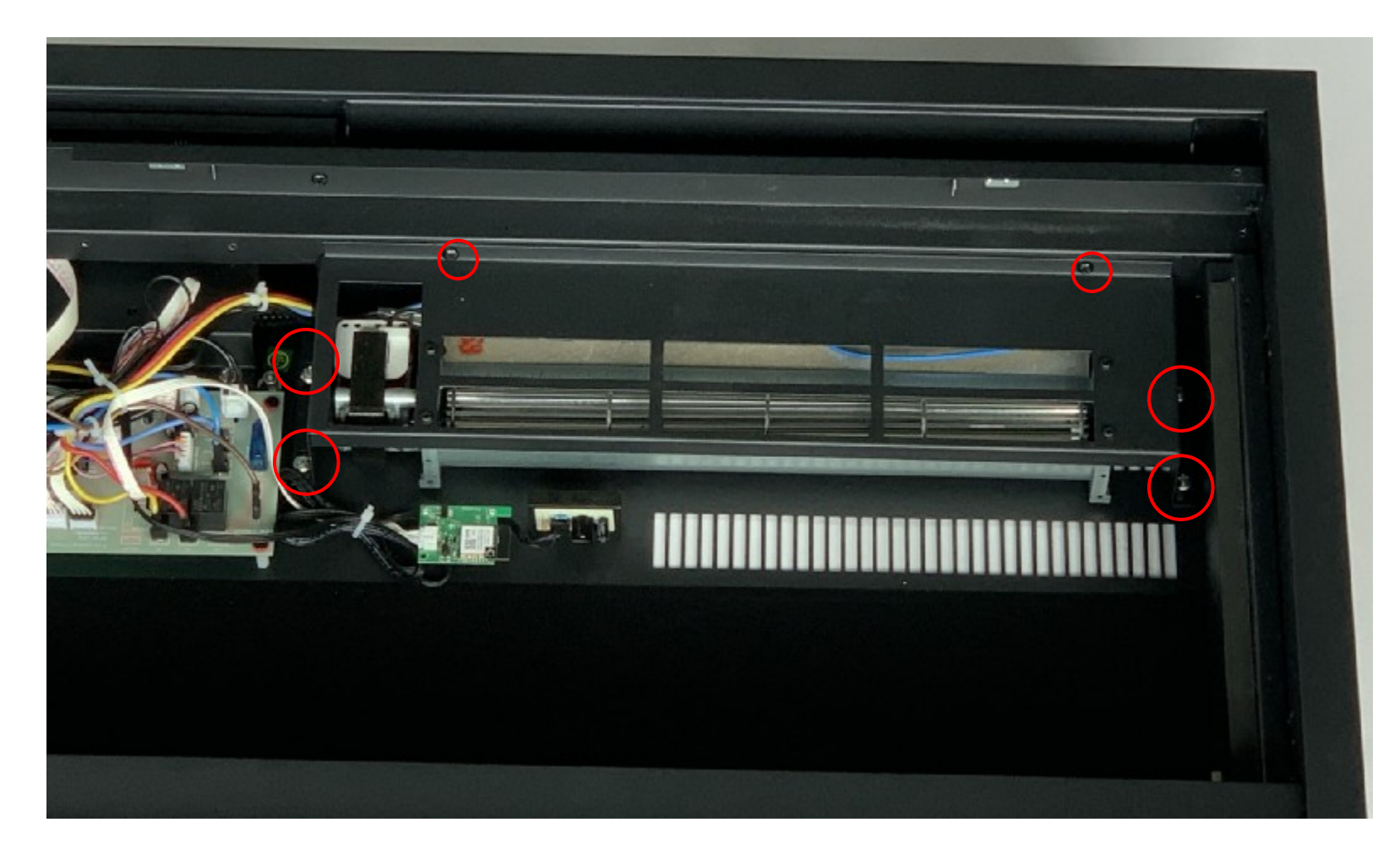

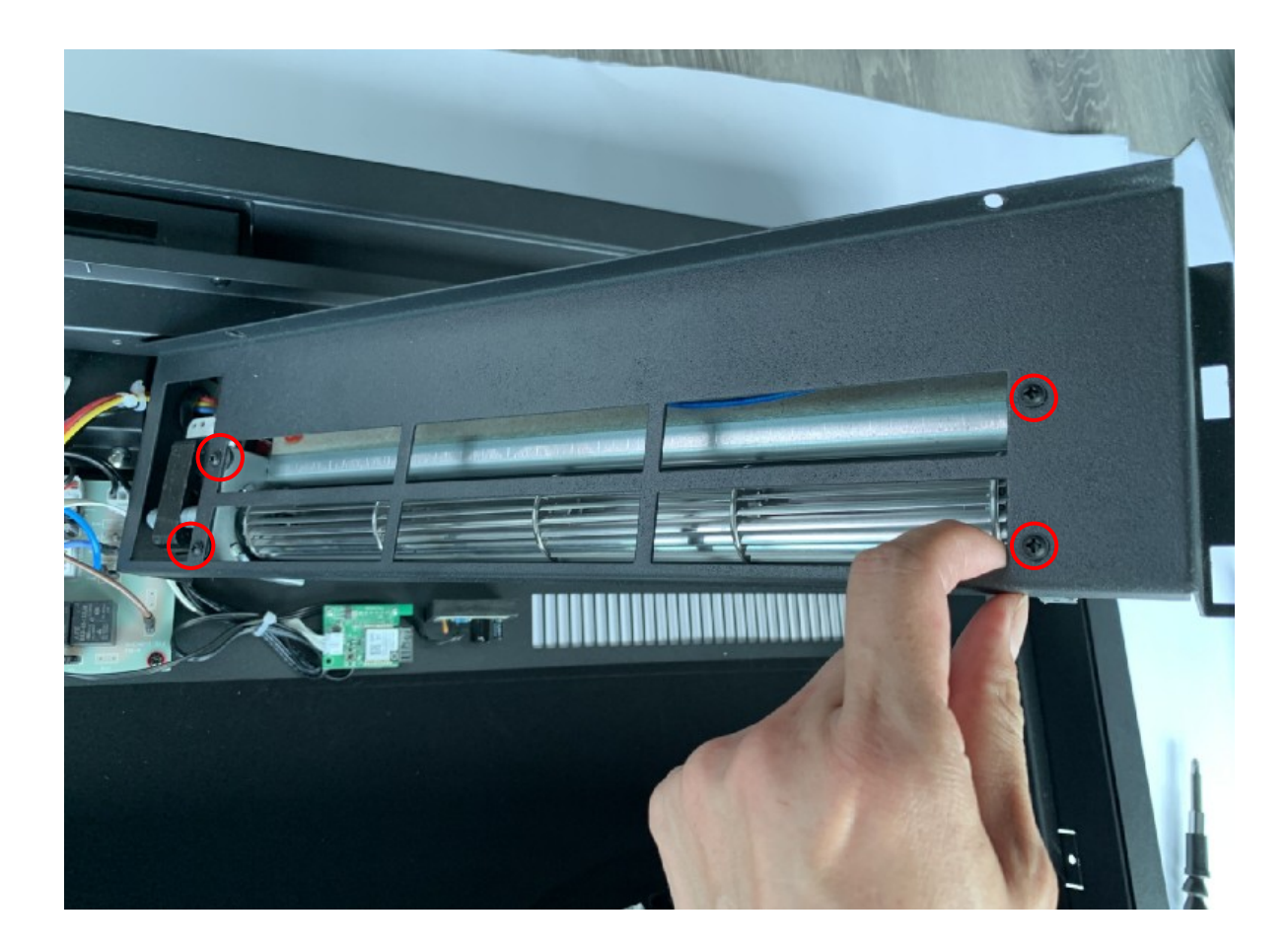

Remove four(4) screws and unplug to replace a new heater.

# **Replacing the Touch Panel**

Please follow steps 1 to 3 in replacing the flame light.

### **STEP 14**

Unscrew two (2) screws to disconnect the touch panel assembly from the fireplace.

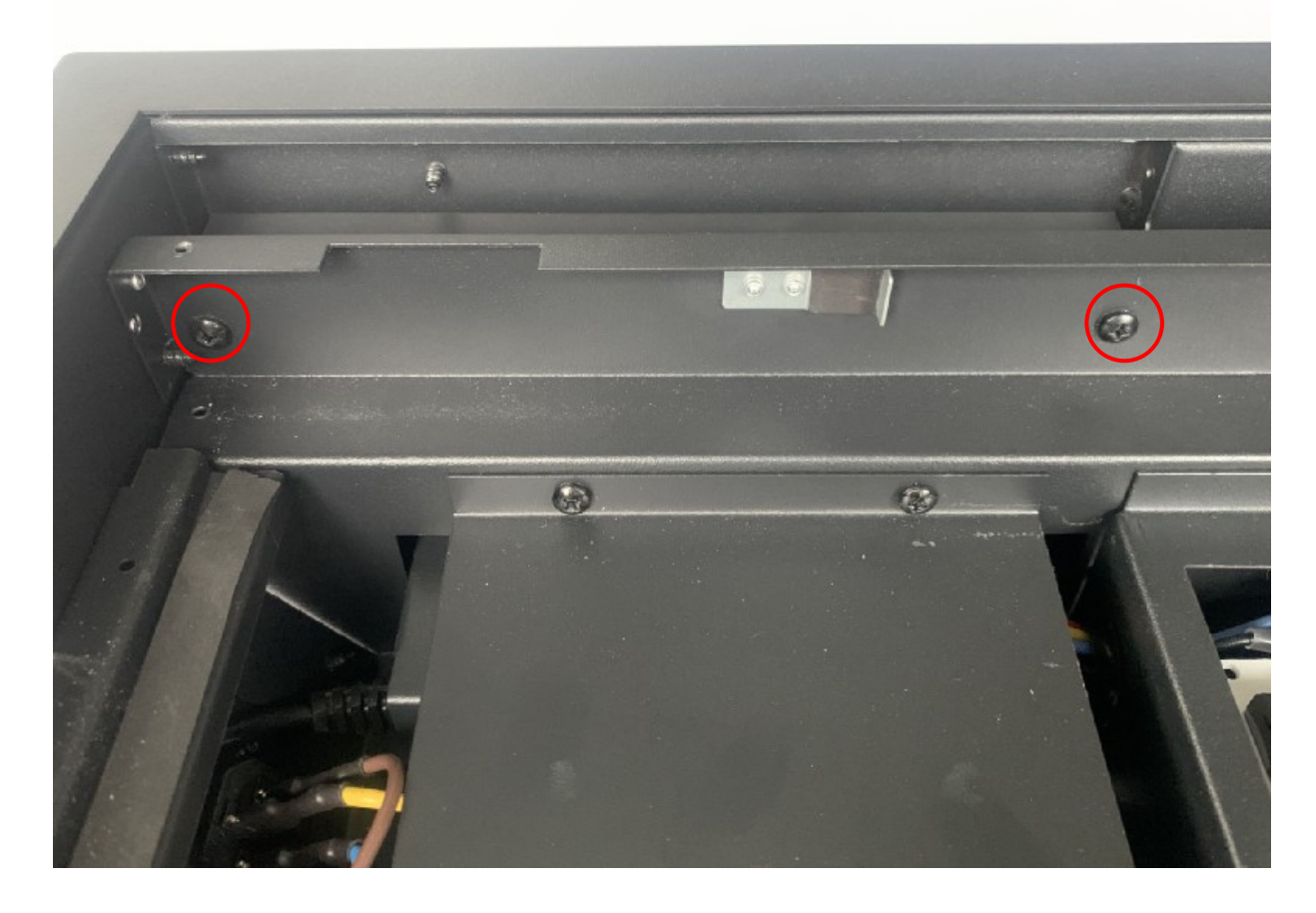

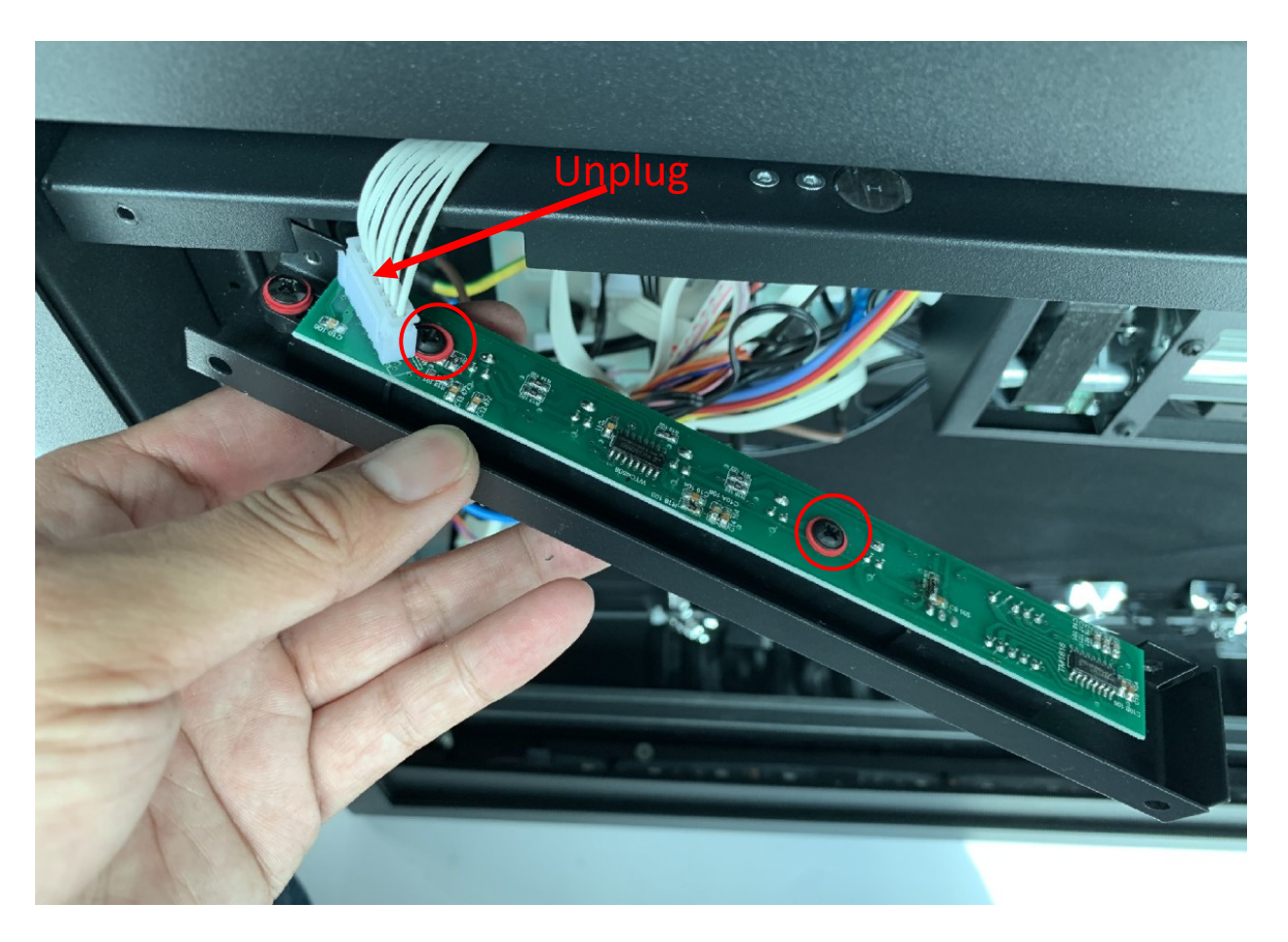

Remove two (2) screws and unplug to replace a new touch panel

## Replacing the Signal Receiver and WiFi Card

Please follow steps 1 through 5 in replacing the flame light.

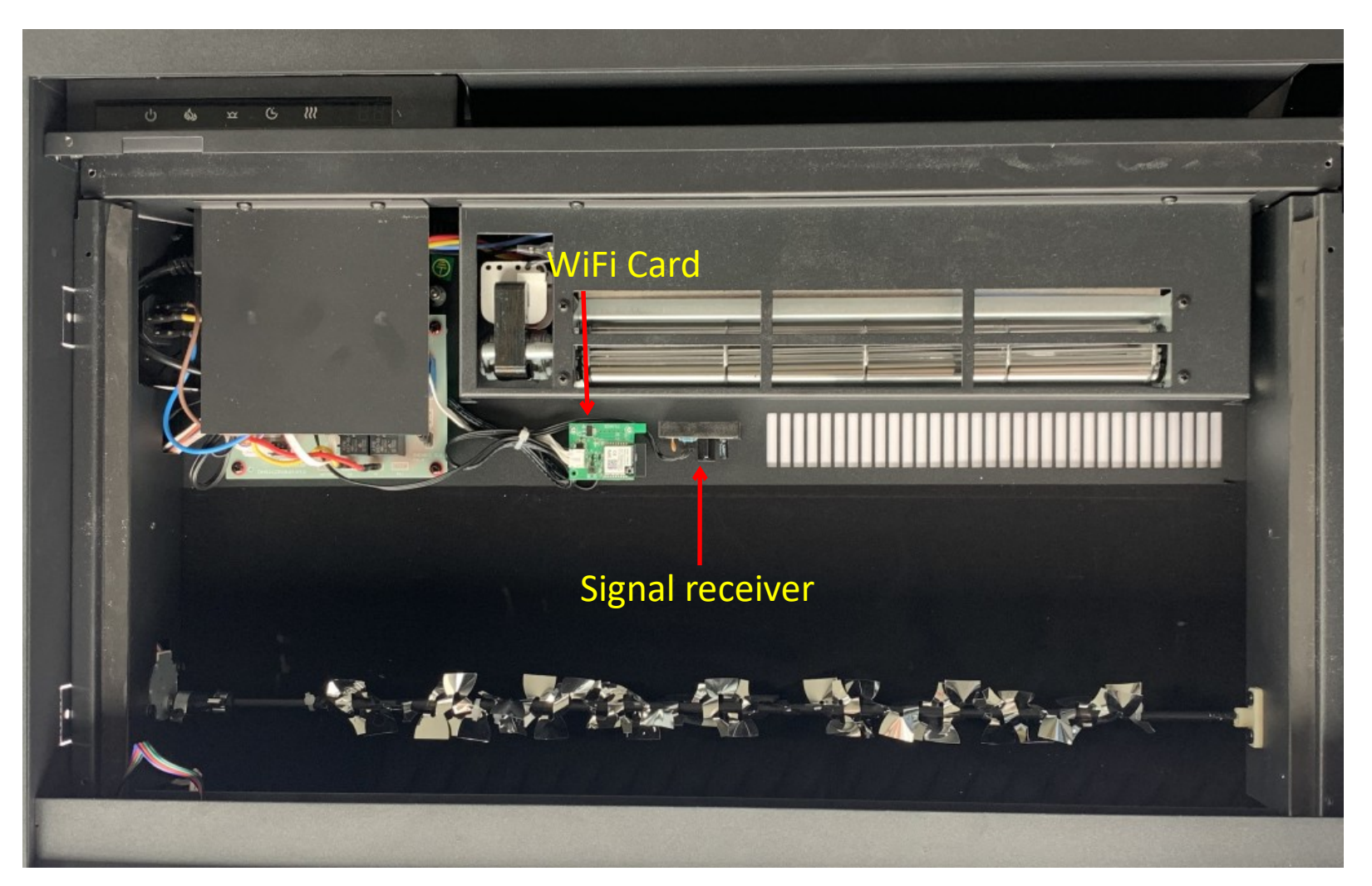

#### **STEP 16** Remove the two (2) screws to take off the circuit board protective panel

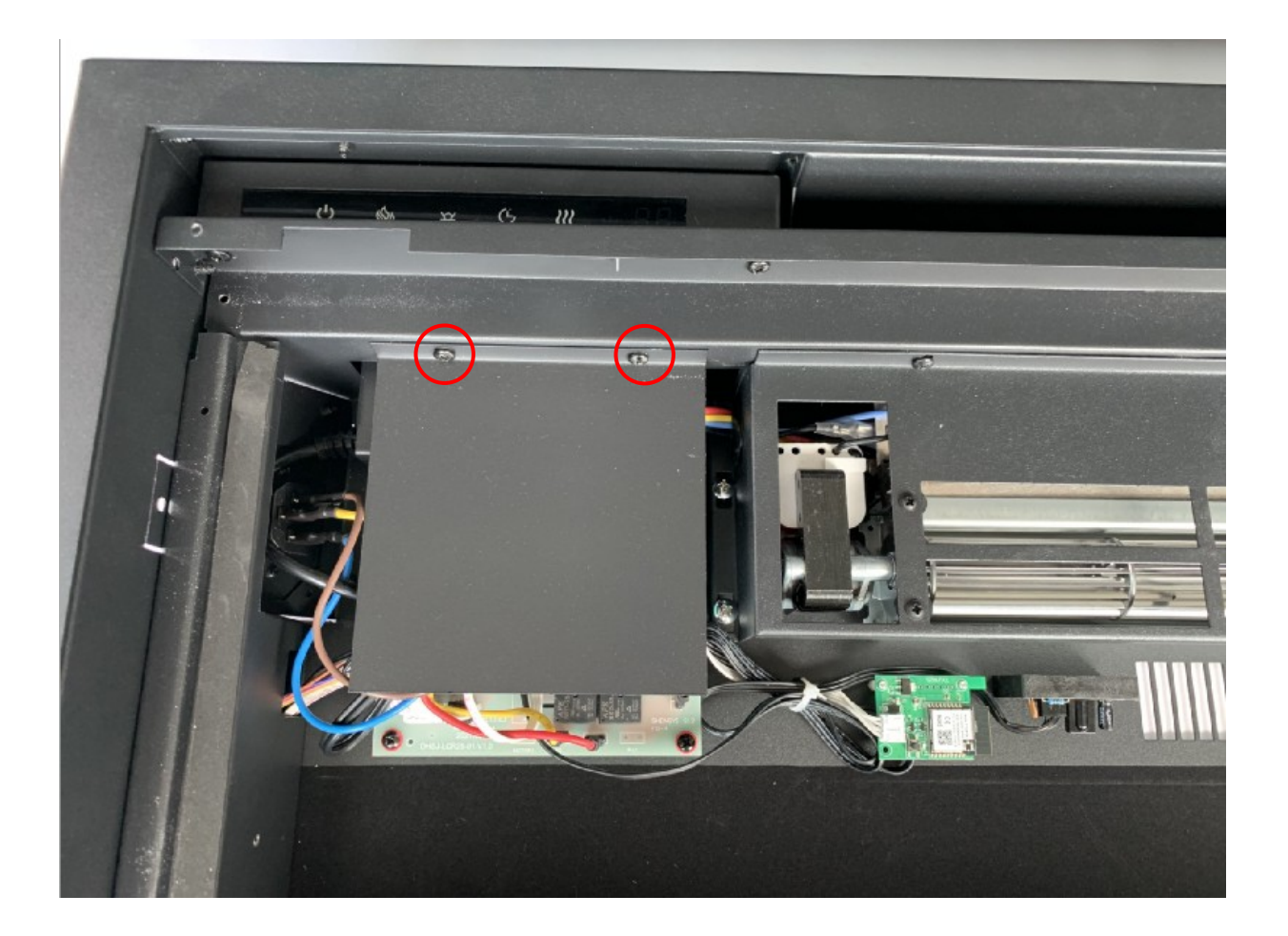

### **Replacing the Signal Receiver**

## **STEP 17**

Remove the two (2) screws to take off signal receiver and unplug it from the circuit board to replace it with a new one.

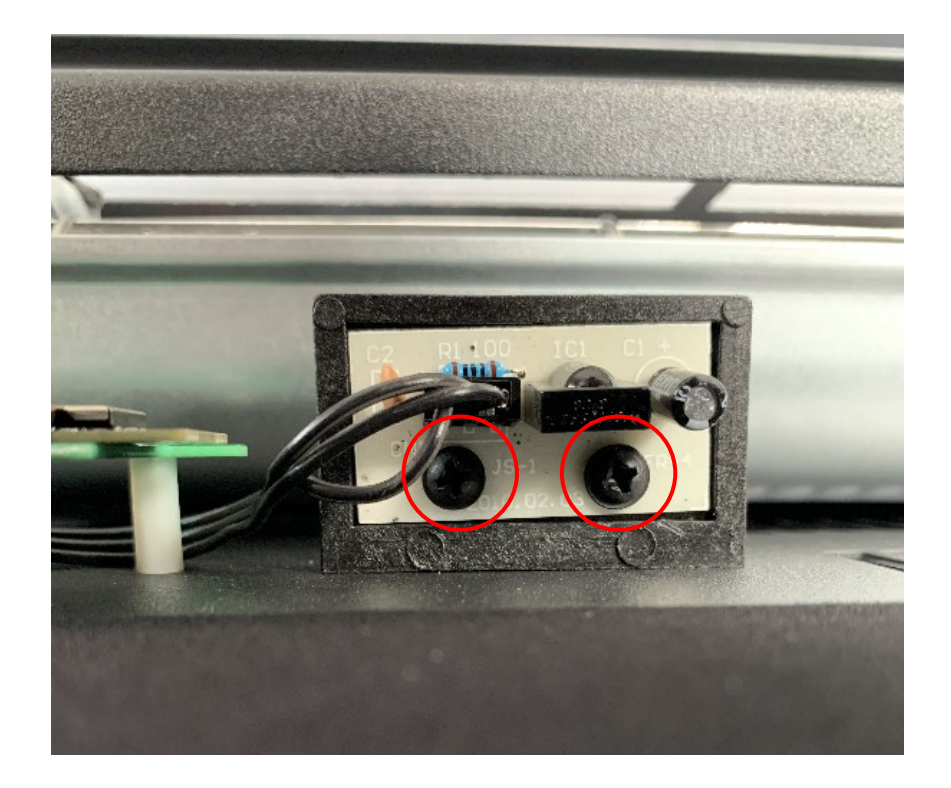

#### Replacing the WiFi Card

### **STEP 18**

Remove the two (2) screws to take off the WiFi card and unplug it from the circuit board to replace it with a new one.

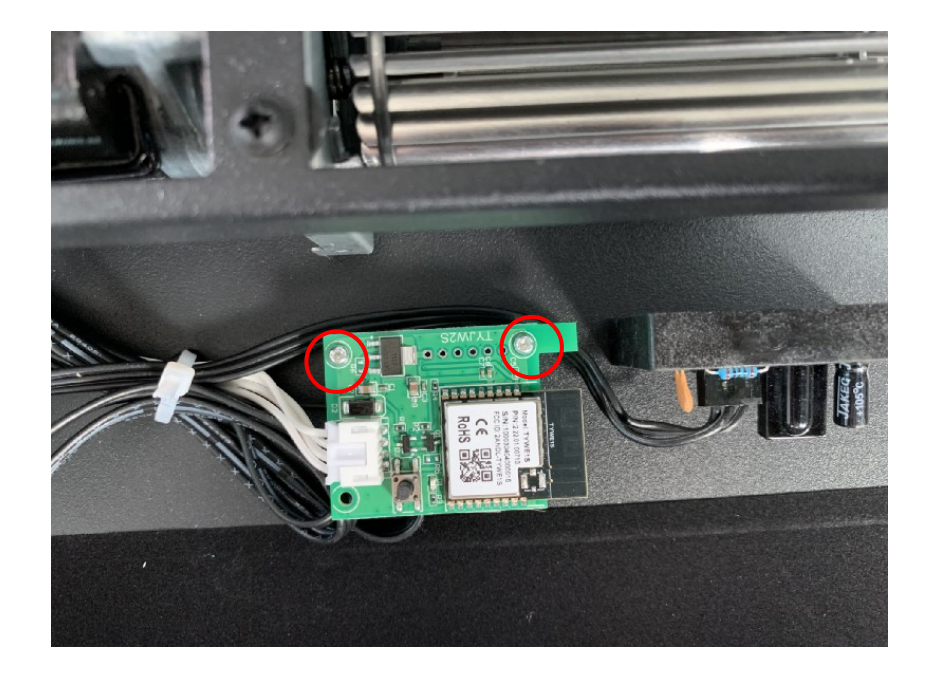